## MuWiC Software インストールガイド ver.1.5

For Windows Xp, Windows Vista, Windows 7

お手持ちのPCに MuWiC Software をインストールするための手順を説明します。

インストールは管理者権限のユーザーアカウントで行なってください。

従来のバージョンの MuWiC Software がすでにインストールされている場合は「プログラムの追加と削除」からアン インストールしてからインストールを開始してください。

Windows Vista, Windows7 にインストールするばあいユーザーアカウント制御(UAC : User Account Control)によって確認を促す 画面が表示される場合があります。

MuWiC ソフトウェアをインストール完了した後、アプリケーションを起動する前に MuWiC に電源を入れて PC と接続 し、USB ドライバーのインストールを行なってください。

ここではまず MuWiC Software をインストールします。インストーラーを開始するとその後はインストーラーの指示に 従ってください。以下がインストール作業の流れです。

セットアップウィザードのアイコンを開いてセットアップを 開始します。 MuWiC Software セットアップウィザードへようこその画面が

表示されたら「次へ(<u>N</u>)」をクリックします。

| 😸 MuWiC Software                                                                              | - • 💌                  |
|-----------------------------------------------------------------------------------------------|------------------------|
| MuWiC Software セットアップウィザードへよう<br>こそ                                                           |                        |
| インストーラは MuWiC Software をコンピュータ上にインストールするた<br>示します。                                            | めに必要な手順を               |
| 維続するためには「次へ」をクリックしてください。                                                                      |                        |
| 警告、このコングュータプログラムは、日本国等作権法および国際条約<br>著字、このプロララムの全部または3一部を黒断で雑数した3、黒断で雑<br>作権の侵害となりますのでこと主意にさい。 | により保護されてい<br>製物を調布すると著 |
| (++ンセルC) 戻る(P)                                                                                | ) (N) (N)              |
|                                                                                               |                        |

## インストールフォルダの選択

インストールするフォルダを選択します。

フォルダ(<u>F</u>)の欄にファイルパスを入力、もしくは「参照(<u>B</u>)」 をクリックして MuWiC Software をインストールする任意のフォ ルダを指定してください。

通常は、そのまま「次へ(<u>N</u>)」をクリックするだけでもかまいま せん。

| 岃 MuWiC Software                                                                                                 | - • •                     |
|----------------------------------------------------------------------------------------------------|---------------------------|
| インストール フォルダの選択                                                                                                   |                           |
| インストーラは以下のフォルダへ MuWO Software をインストールしま<br>このフォルダヘインストールためコは「次へ」をクリックしてください。<br>ールするためには、以下に入力するかまたは「参照」をクリックしてく | す。<br>bのフォルダヘインスト<br>Eさい。 |
| フォルダ(E): 〇¥Program Files¥MuWiC Software¥<br>ソフトウェアを以下のドライブにインストールできます(V):                                        | 参照( <u>B</u> )            |
| ボリューム                                                                                                    | ディスクキー                    |
|                                                                                                    | 14                        |
| < <u> </u>                                                                                                    | +                         |
| Ŧ                                                                                                    | ィスク所要量( <u>D</u> )        |
| (キャンセル/C)) 戻る( <u>P</u> )                                                                                        | )<br>次へ(N)                |

## インストールの準備が整いました。

そのまま「次へ」をクリックしてください。

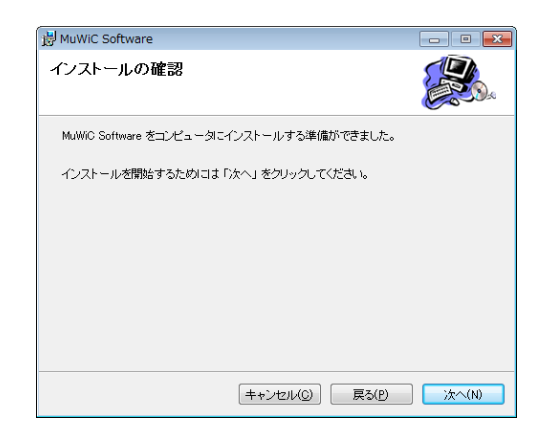

インストール中、しばらくお待ちください。

| 👹 MuWiC Software             | - • <b>•</b> |
|------------------------------|--------------|
| MuWiC Software をインストールしています  |              |
| MuWIC Software をインストールしています。 |              |
| 新しいファイルをコピーしています             |              |
| •                            |              |
|                              |              |
|                              |              |
|                              |              |
| ++ンセル(©) 月                   | そう(P) 次へ(N)  |

この画面が表示されたら、インストール作業は完了です。 「閉じる(<u>C</u>)」をクリックしてインストーラーを終了してください。

| 岗 MuWiC Software                | - • •  |
|---------------------------------|--------|
| インストールが完了しました。                  |        |
| MuWiC Software は正しくインストールされました。 |        |
| 終了するためには「閉じる」をクリックしてください。       |        |
|                                 |        |
|                                 |        |
|                                 |        |
|                                 |        |
|                                 |        |
| (キャンセルC) 戻る(P)                  | 開じる(C) |

この後、PCとコントローラーを接続し、USBドライバーのインストールを行ないます。

MuWiC Software インストールガイド

第二版 2010年6月 発行者株式会社ユニメーションシステム

Windows および Windows Xp, Windows Vista, Windows7 は米国マイクロソフト社の登録商標です。